How do I configure my QoS on DIR series router?

QoS (Quality of Service) is designed to shape and prioritize your internet traffic among the computers on your LAN. This allows for an optimized internet experience.

The QoS engine can be configured in many ways.

Note: The lower the priority number, the higher it priority over all.

Also remember that multiple priority can be set to a single IP address for multiple port ranges. When doing this, ensure that the ports for one rule do not overlap in to another as this will cause a conflict and deter desired performance.

To set up QoS in your router, use the following steps:

**Step 1** Open a web browser and type the IP address of the DIR series router into the address bar (default is http://192.168.0.1).

**Step 2** The default username is **admin** (all lower case) and the default password is blank (nothing). Click on **OK**.

Step 3 Click on the Advanced tab at the top and then click on QOS Engine on the left hand side.

| D-Lin             | k                                                                                                    |                                                                                                    |                    |           | $\prec$ |  |
|-------------------|----------------------------------------------------------------------------------------------------|----------------------------------------------------------------------------------------------------|--------------------|-----------|---------|--|
| DIR-625           | SETUP AL                                                                                                    | DVANCED                                                                                                    | TOOLS              | STATUS    | SUPPORT |  |
| VIRTUAL SERVER    | QOS ENGINE                                                                                                    | Helpful Hints                                                                                                    |                    |           |         |  |
| PORT FORWARDING   |                                                                                                    | If the Measured Uplink                                                                                                    |                    |           |         |  |
| APPLICATION RULES | Use this section to configure D-Link's QoS Engine powered by StreamEngine™ Technology. This QoS Engine<br>improves your online gaming experience by ensuring that your game traffic is prioritized over other network incorrect |                                                                                                    |                    |           |         |  |
| QOS ENGINE        | traffic, such as FTP or Web. For bes<br>the priority for your applications.                                                                                                    | produces suboptimal<br>performance), disable                                                                                                   |                    |           |         |  |
| NETWORK FILTER    |                                                                                                    | Automatic Uplink<br>Speed and enter the                                                                                                    |                    |           |         |  |
| ACCESS CONTROL    | Save Settings Don                                                                                                    | Manual Uplink Speed.<br>Some experimentation and<br>performance measurement<br>may be required to<br>converge on the optimal<br>value.<br>More |                    |           |         |  |
| WEBSITE FILTER    | QOS ENGINE SETUP                                                                                                    |                                                                                                    |                    |           |         |  |
| INBOUND FILTER    | Enable QoS Engine :                                                                                                    |                                                                                                    |                    |           |         |  |
| FIREWALL SETTINGS | Automatic Classification :                                                                                                    |                                                                                                    |                    |           |         |  |
| ADVANCED WIRELESS | Dynamic Fragmentation :                                                                                                    |                                                                                                    |                    |           |         |  |
| ADVANCED NETWORK  | Automatic Uplink Speed :                                                                                                    |                                                                                                    |                    |           |         |  |
| -                 | Measured Uplink Speed :                                                                                                    | Not Estimated kbps                                                                                                    | 6                  |           |         |  |
|                   | Manual Uplink Speed :                                                                                                    | 128 kbp:                                                                                                    | < Select Transmiss | on Rate 💌 |         |  |
|                   | Connection Type :                                                                                                    | Auto-detect                                                                                                    | v                  |           |         |  |
|                   | Detected xDSL Or Other<br>Frame Relay Network :                                                                                                    | No                                                                                                    | 141.435            |           |         |  |

**Step 4** Ensure the **Enable QoS Engine** box is checked. Also ensure that the **Automatic Classification** and **Automatic Uplink Speed** boxes are checked as well as.

**Step 5** Under **QOS Engine Rules**, fill in the required information for the QoS rule as follows:

Make sure to click the check mark next to the rule to enable it.

• **Name** - Create a name for the rule that is meaningful to you. (this identifies, to the user, which rule is being configured)

• **Priority** - Assign the rule a priority. (1 being highest and 255 being lowest).

• **Protocol** - Define a protocol number and/or type. (e.g. for streaming media you would use UDP and for FTP you would use TCP)

• **Source IP Range** - Assign the local IP address range. (This tells the router what IP addresses on the LAN are to use the given QoS rule)

• **Source Port Range** - Define the ports that you want prioritized. (e.g. Web traffic (http) operates on port 80.)

• **Remote IP range** - Assign a remote IP address range. (Unless you are positive of the remote IP address range you want prioritized, leave this at it is default setting. 0.0.0.0 to 255.255.255.255)

• **Destination Port Range** - Assign a remote port range. (Unless you are positive of the remote port range you want prioritized, leave this at it is default setting. 0 to 65535)

Here is an example:

User wish to have higher priority to the Game traffic, lower priority for the rest of the normal traffic.

| 10 QOS ENGINE RULES |                                                                     |                                     |        |                                                                                |  |  |
|---------------------|---------------------------------------------------------------------|-------------------------------------|--------|--------------------------------------------------------------------------------|--|--|
| ⊻                   | Name<br>GameTraffic<br>Local IP Range<br>0.0.0.0<br>Remote IP Range | Priority<br>1<br>to 255.255.255.255 | (1255) | Protocol<br>257 << Both<br>Local Port Range<br>0 to 65535<br>Remote Port Range |  |  |
|                     | 0.0.0.0<br>Name<br>NormalTraffic                                    | to 255.255.255.255                  | (1255) | 1025 to 65535<br>Protocol 257 << Both                                          |  |  |
|                     | Local IP Range<br>0.0.0.0                                           | to 255.255.255.255                  |        | Local Port Range<br>0 to 65535                                                 |  |  |
|                     | Remote IP Range<br>0.0.0.0 to 255.255.255                           |                                     |        | Remote Port Range                                                              |  |  |
|                     | 0.0.0.0                                                             | 0 255.255.255                       |        | 1 (0 1024                                                                      |  |  |

Step 6 Click Save Settings to complete the setup.

The following screen shot is an example of a properly configured QoS:

| nns                       | DOS ENGINE                                                                                                    |                                                                                                    |                                                                                                    |  |  |  |
|---------------------------|----------------------------------------------------------------------------------------------------|----------------------------------------------------------------------------------------------------|----------------------------------------------------------------------------------------------------|--|--|--|
| Use<br>The<br>pric<br>Aut | this section to configure D-Link's QoS<br>QOS Engine improves your online gar<br>ritized over other network traffic, suc<br>omatic Classification option to automa<br>save Settings Don't Save Setti | Engine powered by S<br>ning experience by ens<br>h as FTP or Web. For b<br>tically set the priority fo | StreamEngine™ Technology.<br>suring that your game traffic is<br>best performance, use the<br>or your applications. |  |  |  |
| QOS                       | ENGINE SETUP                                                                                                    |                                                                                                    | 1                                                                                                    |  |  |  |
|                           | Enable Oos Engine : 🖂                                                                                                    |                                                                                                    |                                                                                                    |  |  |  |
|                           | Automatic Classification :                                                                                                    |                                                                                                    |                                                                                                    |  |  |  |
|                           | Dynamic Fragmentation :                                                                                                    |                                                                                                    |                                                                                                    |  |  |  |
|                           | Automatic Unlink Sneed : 🔽                                                                                                    |                                                                                                    |                                                                                                    |  |  |  |
|                           | Measured Uplink Speed : 2071 k                                                                                                    | bos                                                                                                    |                                                                                                    |  |  |  |
|                           | Manual Uplink Speed : 128                                                                                                    | khns << [Sele                                                                                          | ect Transmission Rate                                                                                               |  |  |  |
|                           | Connection Type : Auto-d                                                                                                    | etect                                                                                                  |                                                                                                    |  |  |  |
|                           | Detected xDSL or Other No<br>Frame Relay Network :                                                                                                    |                                                                                                    |                                                                                                    |  |  |  |
| 10                        | QOS ENGINE RULES                                                                                                    |                                                                                                    |                                                                                                    |  |  |  |
| -                         | Name Priority                                                                                                    |                                                                                                    | Protocol                                                                                                    |  |  |  |
|                           | Gaming Machines 10                                                                                                    | (1255)                                                                                                 | 257 << Both 💽                                                                                                    |  |  |  |
| ~                         | Local IP Range<br>192.168.0.2 to 192.168.0.3                                                                                                    |                                                                                                    | Local Port Range<br>0 to 65535                                                                                      |  |  |  |
|                           | Remote IP Range         to         255.255.255                                                                                                    | 5                                                                                                    | Remote Port Range<br>0 to 65535                                                                                     |  |  |  |
|                           | Name Priority<br>Remote Manage 40                                                                                                    | (1255)                                                                                                 | Protocol<br>6 << TCP <u>•</u>                                                                                       |  |  |  |
| ₽                         | Local IP Range<br>192.168.0.1 to 192.168.0.1                                                                                                    |                                                                                                    | Local Port Range<br>80 to 80                                                                                        |  |  |  |
|                           | Remote IP Range<br>0.0.0.0 to 255.255.255                                                                                                    | 5                                                                                                    | Remote Port Range<br>0 to 65535                                                                                     |  |  |  |
|                           | Name Priority 30                                                                                                    | (1255)                                                                                                 | Protocol<br>6 << TCP                                                                                                |  |  |  |
| ~                         | Local IP Range<br>192.168.0.6 to 192.168.0.6                                                                                                    |                                                                                                    | Local Port Range<br>59997 to 59999                                                                                  |  |  |  |
|                           | Remote IP Range<br>0.0.0.0 to 255.255.255.255                                                                                                    | i                                                                                                    | Remote Port Range                                                                                                   |  |  |  |
|                           | FTP Priority 125                                                                                                    | (1255)                                                                                                 |                                                                                                    |  |  |  |
| •                         | Local IP Range<br>192.168.0.6 to 192.168.0.6                                                                                                    |                                                                                                    | Local Port Range<br>60000 to 61000                                                                                  |  |  |  |
|                           | Remote IP Range<br>0.0.0.0 to 255.255.255.255                                                                                                    | 5                                                                                                    | Remote Port Range                                                                                                   |  |  |  |
|                           | Name Priority 255                                                                                                    | (1255)                                                                                                 | Protocol<br>257 << Both 💌                                                                                           |  |  |  |
| •                         | Local IP Range<br>192.168.0.6 to 192.168.0.6                                                                                                    |                                                                                                    | Local Port Range<br>62000 to 62000                                                                                  |  |  |  |
|                           | Remote IP Range           0.0.0.0         to         255.255.255.255                                                                                                    | 5                                                                                                    | Remote Port Range<br>0 to 65535                                                                                     |  |  |  |
|                           | Name Priority<br>Gaming Machine 25                                                                                                    | (1255)                                                                                                 | Protocol<br>257 << Both 💽                                                                                           |  |  |  |
| •                         | Local IP Range<br>192.168.0.4 to 192.168.0.5                                                                                                    |                                                                                                    | Local Port Range<br>0 to 65535                                                                                      |  |  |  |
|                           | Remote IP Range<br>0.0.0.0 to 255.255.255                                                                                                    | 5                                                                                                    | Remote Port Range<br>0 to 65535                                                                                     |  |  |  |
|                           | Name Priority                                                                                                    | (1.055)                                                                                                | Protocol                                                                                                    |  |  |  |
| ~                         | Local IP Range                                                                                                    | (1255)                                                                                                 | Local Port Range                                                                                                    |  |  |  |
|                           | Remote IP Range<br>0.0.0.0 to 255.255.255.255                                                                                                    | 5                                                                                                    | Remote Port Range                                                                                                   |  |  |  |